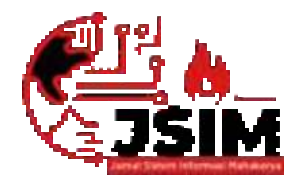

# JSIM: Jurnal Sistem Informasi Mahakarya

Vol. 06, No. (1), Juni (2023) Hal. 72-81

JSIM, Vol. 6, No. 1, Juni 2023 ISSN : 2776-849X

# SISTEM INFORMASI SURAT MASUK DAN SURAT KELUAR DI BAGIAN ASSISTEN PEMERINTAHAN DAN KESEJAHTERAAN MASYARAKAT SEKRETARIAT DAERAH KABUPATEN OKU MENGGUNAKAN EMBARCADERO XE 2

Dina Tiara Putri<sup>1</sup>, Jhoni Ramadhan<sup>2</sup>, Wisnu Murti<sup>3</sup>

<sup>1,2,3</sup>Program Studi Manajemen Informatika, Universitas Mahakarya Asia <sup>1,2,3</sup>Jl. Jend.A.Yani Km 7, Baturaja, Kabupaten Ogan Komering Ulu, Sumatera Selatan Korespondensi Email : dinatiaraputri99@gmail.com<sup>1</sup>, joniramadhan@unmaha.ac,id<sup>2</sup>, Wisnujogja@gmail.com<sup>3</sup>

#### Abstrak

Surat masuk adalah semua jenis surat yang diterima intansi lain maupun perorangan, baik yang diterima melaui pos, maupun yang diterima kurirdengan mempergunakan buku pengiriman. Surat keluar adalah surat yang lengkap (bersegel, bernomor, berstempel, dan ditandatangani oleh pejabat yang berwenang)yang dibuat oleh suatu instansi atau lembaga lain.

Pada perancangan Sistem Infomasi ini bahasa yang digunakan adalah bahasa pemrograman Delphi. Database yang digunakan dalam perancangan Sistem Informasi adalah MySQL. Sistem operasi yang digunakan adalah Sistem Operasi Windows 10 dengan program aplikasi Embarcadero XE2. Pengumpulan data yang digunakan yaitu menggunakan metode observasi, metode interview, dan metode kepustakaan. komputer yang digunakan dalam penelitian ini adalah Laptop ASUS X441UAR Ram 2GB dari penelitian yang telah dilakukan oleh penulis, maka dihasilkan sebuah sistem informasi surat masuk dan surat keluar di bagian assisten pemerintahan dan kesejahteraan masyarakat sekretariat daerah kabupaten Oku Menggunakan Embarcadero XE2.

Dalam hal ini penulis menarik kesimpulan bahwa perlu dibuat pembaharuan suatu sistem yang lebih efisien dan efektif dalam penyampaian suatu informasi berupa sistem informasi surat masuk dan surat keluar di bagian assisten pemerintahan dan kesejahteraan masyarakat sekretariat daerah kabupaten Oku Menggunakan Embarcadero XE2.

Kata Kunci: Sistem Informasi, Surat, Embarcadero Xe2

### SYSTEM INFORMATION OF INVESTMENT AND OUTCOME LETTER IN THE ASSISTANT SECTION OF THE GOVERNMENT AND COMMUNITY WELFARE OF THE REGIONAL SECRETARIAT OF OKU REGENCY USING EMBARCADERO XE 2

#### Abstract

Incoming letters are all types of letters received by other agencies or individuals, both those received by post, or those received by couriers using delivery books. Outgoing letter is a complete letter (sealed, numbered, stamped, and signed by an authorized official) made by an agency or other institution.

In designing this Information System the language used is the Delphi programming language. The database used in the design of the Information System is MySQL. The operating system used is the Windows 10 Operating System with the Embarcadero XE2 application program. The data collection used is using observation method, interview method, and library method. The computer used in this study is an ASUS X441UAR Ram 2GB Laptop from research that has been carried out by the author, so an incoming and outgoing mail information system is produced in the government assistant and community welfare section of the Oku district secretariat Using Embarcadero XE2.

In this case the author draws the conclusion that it is necessary to reform a system that is more efficient and effective in delivering information in the form of an incoming and outgoing mail information system in the government assistant and community welfare section of the Oku district secretariat Using Embarcadero XE2.

Keyword: Information systems, Mall Arehiving, Embarcadero XE2

#### PENDAHULUAN

#### 1. Latar Belakang Masalah

Majunya perkembangan teknologi informasi sudah

mencapai taraf sebagai kebutuhan, sehingga semua lapisan baik perorangan, instansi pemerintah maupun swasta. Perkembangan teknologi informasi berkembangan pesat karena kebutuhan akan efektifitas dan efisiensi dalam proses pengolahan data. Dengan bantuan teknologi informasi, segala proses pengolahan data dan sistem bisa dilakukan di berbagai tempat yang berbeda sehingga bisa lebih efektif dan efisien. Salah satu penerapan teknologi informasi yang penting di instansi pemerintahan adalah sistem pengarsipan surat masuk. Hal ini berfungsi sebagai memori kolektif instansi, media data atau informasi bagi pengambilan keputusan dan penyusutan berkas.

Sekrektariat Daerah Kabupaten OKU merupakan salah satu instansi pemerintah yang berfungsi sebagai koordinator seluruh satuan perangkat kerja pemerintah daerah untuk mendukung kebijakan kepala daerah agar desentralisasi dan tugas pembantuan dapat dipenuhi dan penyusunan kebijakan pemerintah daerah, koordinasi pengelolaan keuangan daerah, koordinasi pelaksanaan tugas instansi pemerintah daerah, penyusunan program kerja, hingga distribusi tugas. Saat ini proses percatatan surat masuk dan surat keluar nya masih di lakukan cara manual menggunakan buku agenda yang dapat merpersulit pencarian surat masuk dan surat keluar, sering terjadi nya surat yang hilang atau rusak, penyajian nya masih lambat dan kurang efsien karena memerlu kan waktu yang lama saat melakukan pencarian surat serta kesulitan arsip yang di butuhkan. Pengolahan arsip surat belum menggunakan data yang berbasis komputer tetapi menggunakan outner pengarsipan surat dan kenyamanan data yang kurang terjamin karena sistem penyimpanan surat yang kurang baik.

Berdasarkan uraian permasalahaan diatas, perlu adanya pengembangan sistem infomasi pengelolahan data arsip surat masuk dan arsip surat keluar yang berguna untuk membantu kegiatan pendataan surat. Dengan adannya sistem informasi pengolahan data arsip surat masuk dan arsip surat keluar yang dikembangkan di bagian Assisten Pemerintahan dan Kesejahteraan Masyarakat Sekretariat Daerah Kabupaten OKU Bengkel Sahabat Baturaja diharapkan dapat dilakukan lebih mudah, cepat, rapi, tepat dan efisien. Dengan demikian penulis tertarik untuk membangun suatu Sistem Informasi Surat Masuk di Bagian Assisten Pemerintahan dan Kesejahteraan Masyarakat di kantor Sekretariat Daerah Kabupaten OKU menggunakan Embarcadero Xe2 berbasis Client Server.

## 2. Batasan Masalah

Agar tidak tidak menyimpang dari judul, maka batasi permasalahannya pada:

- a. Pembangunan sistem informasi surat masuk dan surat keluar di Bagian Assisten Pemerintahan dan Kesejahteraan Masyarakat Sekretariat Daerah Kabupaten OKU *Embarcadero* Xe2 berbasis *Client Server*.
- Sistem informasi ini berisikan surat masuk dan surat keluar,disposisi surat masuk,serta laporan surat masuk dan surat keluar pada bagian administrasi

## 3. Rumusan Masalah

Adapun rumusan masalah pada penelitian ini adalah

bagaimana cara membuat Sistem Informasi Surat Masuk dan Surat Keluar di Bagian Assisten Pemerintahan dan Kesejahteraan Masyarakat di kantor Sekretariat Daerah Kabupaten OKU menggunakan Embarcadero Xe2 berbasis *Client Server* sehingga dapat meningkatkan proses pengolahan data di bagian administrasi.

### 4. Tujuan Penelitian

Adapun tujuan dari pembuatan tugas akhir ini adalah sebagai berikut:

- a. Untuk menghasilkan sistem aplikasi surat masuk dan keluar di Bagian Assisten Pemerintahan dan Kesejahteraan Masyarakat Sekretariat Daerah Kabupaten OKU berbasis komputer.
- b. Agar penulis dapat mengetahui seberapa tinggi kemampuan yang didapat dari bangku perkuliahan dalam mengoperasikan aplikasi *Embarcadero XE2* dan menggunakan *My Sql*
- c. Dengan adanya Sistem informasi nantinya, penulis berharap dapat membantu sistem kerja di bagian Assisten Pemerintahan dan Kesejahteraan Masyarakat dalam meningkatkan kecepatan proses pengolahan data administrasi surat masuk dan surat keluar.
- d. Membuat aplikasi sistem informasi administrasi surat masuk dan surat keluar menggunakan *Embarcadero XE2* dan menggunakan *Database My Sql.*

## 5. Manfaat Penelitian

## a. Bagi peneliti

- 1) Bertambahnya wawasan dalam membuat sistem informasi menggunakan *Embarcadero Xe2* berbasis *client server*.
- 2) Dapat menambah pengetahuan dan pengolahan database dengan menggunakan *My Sql*.
- 3) Mendapatkan tanggung jawab yang dilaksanakan dalam proses penyelesaian tugas akhir.
- 4) Menghasilkan karya yang bermanfaat bagi Kantor Assisten Pemerintahan dan Kesejahteraan Masyarakat Sekretariat Daerah Kabupaten OKU.
- b. Bagi Universitas Maha Karya Asia Baturaja
  - 1) Membina hubungan baik dengan Kantor Sekretariat Daerah Kabupaten OKU.
  - 2) Dapat mengetahui sejauh mana mahasiswa dalam penerapan teori maupun praktek yang telah didapat selama kuliah.
  - 3) Memperkenalkan kualitas mahasiswa didiknya kepada masyarakat
- c. Bagi Kantor Assisten Pemerintahan dan Kesejahteraan Masyarakat Sekretariat Daerah Kabupaten OKU
  - Sebagai bahan masukan khususnya pada bagian administrasi pembuatan pengolahan data surat masuk dan surat keluar pada Kantor Kantor Assisten Pemerintahan dan Kesejahteraan Masyarakat Sekretariat Daerah

Kabupaten OKU bagaimana memberikan informasi yang cepat dan akurat.

- 2) Mudahnya dalam proses pengolahan data dalam bentuk sistem informasi.
- 3) Membina hubungan baik dengan Perguruan tinggi UNMAHA Baturaja.

### **KAJIAN TEORI**

#### 1. Sistem Informasi

Menurut Tata sutabri (2005:5) dalam bukunya yang berjudul "sistem informasi manajemen" Sistem adalah kumpulan dari bagian-bagian atau hal-hal yang berkaitan satu sama lain sehingga membentuk satu kesatuan sedangkan informasi adalah data yang diolah melalui proses pengolahan menjadi sesuatu yang menambah pengetahuan atau temuan yang mempunyai arti baru bagi para pemakainya arti yang dimaksudkan disini dapat bersifat mengejutkan, menambah alternatif baru, meminimalisasi alternatif yang ternyata tidak baik, untuk selanjutnya dapat mempengaruhi pemakainya untuk melakukan sesuatu.

### 2. Embarcadero XE2

Menurut Eko indriyawan, (2011:2). Embarcadero adalah salah satu jenis *compiler* yang ada di pasaran yang begitu berdaya guna hingga membuat banyak *develover* atau pengembang perangkat lunak sering menggunakannya untuk membuat produk-produk aplikasi.

#### 3. Database MySql

Menurut Bunafit Nugroho (2008:91), *MySQL (My Structured Query Language)* adalah sebuah program pembuat dan pengelola database atau yang sering disebut dengan DBMS (*DataBase Management System*, sifat dari DBMS ini adalah *Open Source*.

#### 4. XAMPP

Menurut Bunafit Nugroho (2011:2) merupakan paket PHP berbasis *Open Source* yang dikembangkan oleh sebuah komunitas *open source* yang terdiri dari beberapa paket yang telah di sediakan diantanya adalah Apache HTTPD, MySQL 4.1, PHP 5.0.3, dan phpMyAdmin 2.6.1. Menurut Jubilee Enterprise, XAMPP merupakan *server* yang paling banyak digunakan. Fiturnya lengkap, gampang digunakan programmer PHP pemula karena yang perlu anda gunakan hanyalah "menjalankan" salah satu module bernama *Apache* yang dapat memproses PHP (2017:2)

#### 5. Client Server

Pada dasarnya *client server* merupakan konsep arsitektur perangkat lunak atau *software* yang menghubungkan dua objek berupa sistem *client* dan sistem *server* yang saling berkomunikasi melalui jaringan komputer maupun satu komputer yang sama. *Server* akan menyediakan pengelolaan aplikasi, data dan keamanan data *client*.

#### 6. Data Flow Diagram

Data Flow Diagram (DFD) adalah sebuah alat yang menggambarkan aliran data sampai sebuah sistem selesai, dan kerja atau proses dilakukan dalam sistem tersebut, Istilah dalam bahasa indonesianya adalah diagram aliran data.

| Tabel  | 1. | Simbol-Simbo | ol Data | Flow    | Diagram |
|--------|----|--------------|---------|---------|---------|
| I uovi | 1. | Simoor Simo  | JI Dutu | 1 10 11 | Diugium |

 
 Simbol
 Arti

 Menunjukkan entitas dan Tujuan
 Menunjukkan entitas dan Menunjukkan arus data

 Menunjukkan proses
 Menunjukkan penyimpanan data

#### **METODOLOGI PENELITIAN**

#### 1. Analisi, Perancangan, dan Desain

a. Analisis Data

Analisis data digunakan untuk mengetahui semua tentang ruang lingkup dalam pembuatan sistem informasi pengolahan data surat masuk dan surat keluar di Kantor Sekretariat Daerah Kabupaten OKU bagian Assisten Pemerintahan dan Kesejahteraan Masyarakat. Untuk pembuatan sistem pengolahan data surat masuk dan surat keluar ini didapat dari berbagai sumber baik dari artikel, media, dan internet dan pada sistem informasi pengolahan data surat masuk dan surat keluar dimana penginputan data dibatasi dengan input data pelanggan, input data bagian, input data jenis surat, input data disposisi dan pembuatan laporan surat masuk dan surat keluar.

- b. Perancangan Sistem
  - 1) Diagram Konteks

Pembuatan diagram konteks sistem informasi surat masuk dan surat keluar di dapat dilihat pada gambar dibawah ini

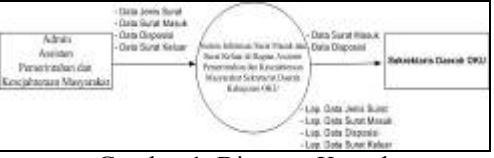

Gambar 1. Diagram Konteks

#### 2) Data Flow Diagram (DFD)

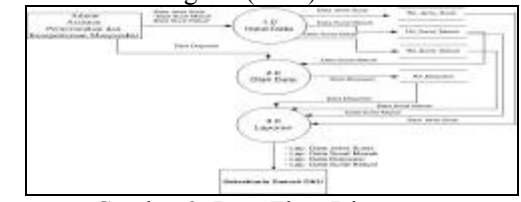

Gambar 2. Data Flow Diagram

## Dina Tiara Putri, Jhoni Ramadhan, Wisnu Murti

3) Diagram Level Proses 1

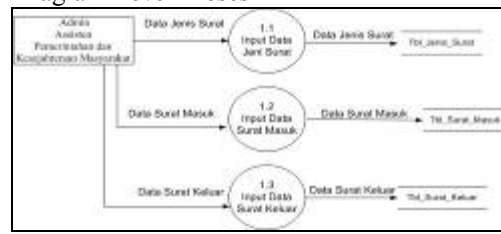

Gambar 3. Diagram Level Proses 1

4) Diagram Level Proses 2

| Admin                       |                | 21                      |                |                                   |
|-----------------------------|----------------|-------------------------|----------------|-----------------------------------|
| Asiates<br>Penerintahan dan | Deta Disposisi | Olah     Data Diannaiai | Data Disposisi | <ul> <li>Tbl_disposisi</li> </ul> |
| Kesejahteraan Mesiyarakur   |                | bara Dispusay           |                | -                                 |

Gambar 4. Diagram Level Proses 2

5) Diagram Level Proses 3

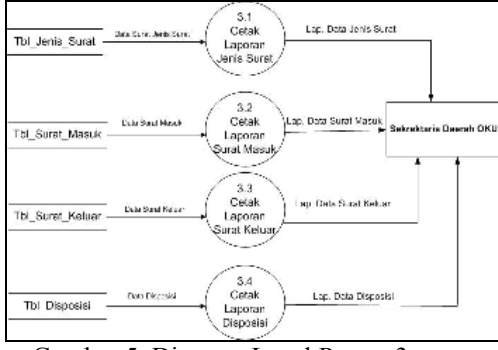

Gambar 5. Diagram Level Proses 3

c. Rancangan Struktur Tabel

Dari rancangan diagram konteks (*Context Diagram*), DFD (*Data Flow Diagram*) ERD (*Entity Relationship Diagram*) dapat dirancang beberapa tabel. Berikut rancangan tabel :

1) Tabel Jenis Surat

Tabel 2. Tabel Jenis Surat

| Field        | Туре    | Size | Ket     |
|--------------|---------|------|---------|
| Kode_Jenis_S | Varchar | 5    | Primary |
| urat         |         |      | Key     |
| Jenis_Surat  | Varchar | 20   |         |

2) Tabel Surat Masuk

Tabel 3. Tabel Surat Masuk

| Field         | Туре    | Size | Ket     |
|---------------|---------|------|---------|
| No_Surat_Ma   | Varchar | 5    | Primary |
| suk           |         |      | Key     |
| Tanggal_Surat | Date    |      |         |
| Periihal      | Varchar | 200  |         |
| Asal surat    | Varchar | 40   |         |
| masuk         |         |      |         |
| Alamat_Penhi  | Varchar | 50   |         |
| rim           |         |      |         |
| Kode_Jenis_S  | Varchar | 5    |         |
| urat          |         |      |         |
| Jenis_Surat   | Varchar | 30   |         |

| Status       | Varchar | 20 |  |
|--------------|---------|----|--|
| Alamat Arsip | Varchar | 50 |  |

 Tabel Disposisi Tabel 4. Disposisi

| Field             | Туре    | Size | Ket     |
|-------------------|---------|------|---------|
| No_Disposisi      | Varchar | 5    | Primary |
|                   |         |      | Key     |
| Tanggal_Disposi   | Date    |      |         |
| si                |         |      |         |
| tgl_terima_surat  | Date    |      |         |
| No_Surat_Masuk    | Varchar | 5    |         |
| Isi Ringkasan     | Varchar | 200  |         |
| instruksi_informa | Varchar | 50   |         |
| si                |         |      |         |
| Di_Teruskan_Ke    | Varchar | 50   |         |
| pada              |         |      |         |
| Sifat_Disposisi   | Varchar | 30   |         |
| Alamat Arsip      | Varchar | 200  |         |

4) Tabel Surat Keluar Tabel 5, Surat Keluar

| Tabel 5. S | Surat Keluar |
|------------|--------------|
|------------|--------------|

| Field           | Туре    | Size | Ket     |
|-----------------|---------|------|---------|
|                 |         |      | Primary |
| No_Surat_keluar | Varchar | 20   | Key     |
| Tanggal_Surat   | Date    |      |         |
| Prihal          | Varchar | 200  |         |
| Nama_tujuan_Su  |         |      |         |
| rat             | Varchar | 50   |         |
| Alamat_Tujuan   | Varchar | 50   |         |
| Kode_Jenis_Sura |         |      |         |
| t               | Varchar | 10   |         |
| jenis_surat     | Varchar | 20   |         |
| Alamat_Arsip    | Varchar | 200  |         |

## 2. Desain Menu Sistem Informasi

a. Rancangan Menu Utama

*Form* menu merupakan tampilan awal setelah proses login berhasil Tampilan menu utama dapat dilihat pada gambar dibawah ini. Pada *form* menu utama ini terdapat daftar menu yang terdiri dari :\_\_\_\_

| Jools Surat Dispositi Lag. Joils Surat<br>Surat Masuk Lag. Surat Maryak<br>Surat Matur |
|----------------------------------------------------------------------------------------|
| Sanst Masaik Lap. Sanst Harak<br>Lap. Sanst Kaluar                                     |
| Santi Kaluar Lug. Satut Keluar                                                         |
|                                                                                        |
| Lap. Disposisi                                                                         |

Gambar 6. Desain Menu Utama

# Jurnal Sistem Informasi Mahakarya (JSIM), Vol. 6, No. 1, Juni 2023 Dina Tiara Putri, Jhoni Ramadhan , Wisnu Murti

### b. Rancangan Form

1) Desain Form Login

|          | 10    |       | 1 |
|----------|-------|-------|---|
| Username |       |       | 1 |
| Password | L     |       | ] |
|          | Login | Close |   |

Gambar 7. Desain Form Login

2) Desain form input Jenis Surat

|                     | INPUT JENIS SI | TARU        |              |
|---------------------|----------------|-------------|--------------|
| KODE JENIS SURAT    | -              |             |              |
| ANUS SURAT          |                |             |              |
| TABLES SARVOS       | BATAL MINN P   | WUR HELLING |              |
| 🔿 Rosin Javis Barie | ) Annu Barne   |             | - <u>1</u> 2 |
|                     |                |             | CAR          |
|                     |                |             |              |
|                     | DATA G         | RID         |              |
|                     |                |             |              |
|                     |                |             |              |

Gambar 8. Desain form input Jenis Surat

3) Desain form input Surat Masuk

| No Surat Masuk   |     | Kode Jenis Surat : |   |
|------------------|-----|--------------------|---|
| Tgi Surat Masuk  |     | Jenis Surat i      |   |
| Perihal          |     | Alamat Arsip       |   |
| Alamat Pengirim  |     |                    | _ |
| Asal Surat Masuk | z [ |                    |   |
| Status           | :   |                    | • |
|                  | •   |                    | _ |
|                  |     |                    |   |
|                  |     |                    |   |
|                  |     |                    |   |
|                  |     |                    |   |
| 1                |     |                    |   |

Gambar 9. Desain form input Surat Masuk

4) Desain form input Surat Keluar

|                 | _   |                  |   |
|-----------------|-----|------------------|---|
| No Surat Keluar | :   | Kode Jenis Surat | : |
| Tgl Surat       |     | Jenis Surat      |   |
| Perihal         | P   | Alamat Arsip     |   |
| Tujuan Surat    | : [ |                  |   |
| Alamat Tujuan   |     |                  |   |
|                 |     |                  |   |
|                 |     |                  |   |
|                 |     |                  |   |

Gambar 10. Desain form input Surat Keluar

5) Desain form Transaksi Disposisi

| No Disposisi             | - L  | Bifat Diposisi         |       |  |
|--------------------------|------|------------------------|-------|--|
| Tgl Disposisi            | · [  | tai Binghasan          |       |  |
| Tal Tartina Surat        | - L. | 1 Instrument Interment | - 1   |  |
| Day Surat Month          | + U  | 1 Illinovenion Haganda | - E   |  |
| Ward Barriet Advantation | - 1  | 3 atomic acup          | · · · |  |
| Perilad                  | + L  | 3                      |       |  |
| Asal Surat Masuk         | + E  | 3                      |       |  |
| Starright Paragirties    | + C  | 1                      |       |  |
| Tastas.                  | - 1  | 1                      |       |  |
|                          |      | •                      |       |  |
|                          |      |                        |       |  |

Gambar 11. Desain form Transaksi Disposisi

- c. Rancagan Laporan
  - 1) Desain laporan data Surat Masuk

|                   |           | PORAN DATA 8 | URAT MARINE                             |            |  |
|-------------------|-----------|--------------|-----------------------------------------|------------|--|
| MONANAS<br>MILLIO | TTA SUSAL | -            | HED HED HED HED HED HED HED HED HED HED | 1000 10001 |  |
|                   |           |              |                                         |            |  |
|                   |           |              |                                         |            |  |
|                   |           |              | _                                       |            |  |
| 1                 | 5         |              |                                         |            |  |

Gambar 12. Desain Laporan data Surat Masuk

2) Desain laporan data Surat Keluar

|                                          |          |        | -       | 1      |            |
|------------------------------------------|----------|--------|---------|--------|------------|
| WEAT AND                                 | TOLEMENT | PERMAN | SAPRAT. | PERMAN | HIND BURAT |
| 1                                        | -        |        |         |        |            |
|                                          |          |        |         | -      |            |
|                                          |          |        | -       | -      |            |
|                                          | -        |        | -       | -      |            |
|                                          |          |        |         |        | -          |
|                                          |          |        |         |        |            |
| loturnes.<br>Tengelatas                  | A. A.    |        |         |        |            |
| 1.1.1.1.1.1.1.1.1.1.1.1.1.1.1.1.1.1.1.1. |          |        |         |        |            |

Gambar 13. Desain Laporan data Surat Keluar

3) Desain laporan data Disposisi

|                           |                   | CAPORA             |   |                        |                       |           |
|---------------------------|-------------------|--------------------|---|------------------------|-----------------------|-----------|
| ноевновы                  | rius;<br>percente | NO PARAT<br>MILINE | - | TER-LOROANI<br>REPRISE | intest<br>performance | ane subst |
|                           | _                 |                    |   |                        |                       |           |
|                           | -                 |                    |   |                        |                       |           |
| -                         |                   |                    |   |                        | _                     |           |
| Bataroja.<br>Merupriateai | des form          | 5                  |   |                        |                       |           |
|                           |                   |                    |   |                        |                       |           |
|                           |                   |                    |   |                        |                       |           |

Gambar 13. Desain Laporan data Disposisi

## Jurnal Sistem Informasi Mahakarya (JSIM), Vol. 6, No. 1, Juni 2023 Dina Tiara Putri, Jhoni Ramadhan, Wisnu Murti

## HASIL DAN PEMBAHASAN

#### 1. Hasil

Adapun hasil yang di dapat dari penelitian tugas akhir yang dilakukan penulis berupa judul Sistem Informasi Surat Masuk dan Surat Keluar di Bagian Assisten Pemerintahan dan Kesejahteraan Masyarakat di kantor Sekretariat Daerah Kabupaten OKU menggunakan *Embarcadero Xe 2* berbasis *Client Server*.

a. Form Login

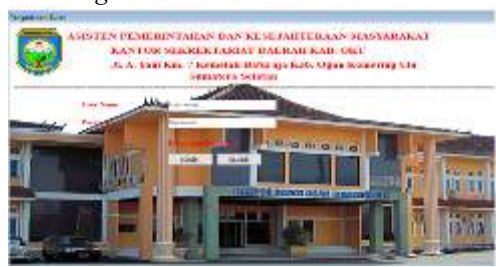

Gambar 14. Tampilan Login

b. Menu Utama

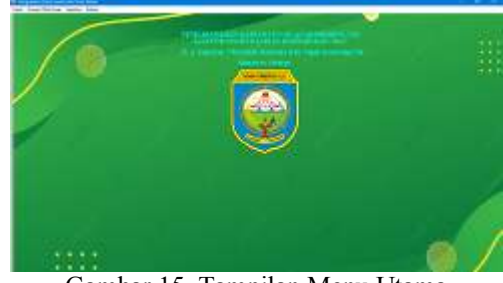

Gambar 15. Tampilan Menu Utama

c. Input Data

Menu input data memiliki 3 (tiga) sub menu, yaitu *Input* Data Jenis sura,Input Surat Masuk dan Input Surat Keluar.

1) Input Data Jenis Surat

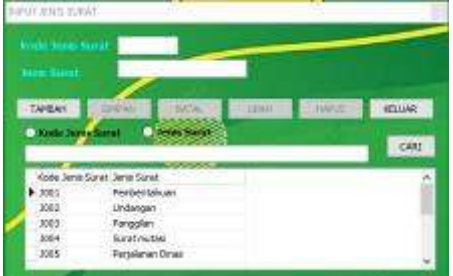

Gambar 16. Tampilan *Input* Data Jenis Surat

2) Input Data Surat Masuk

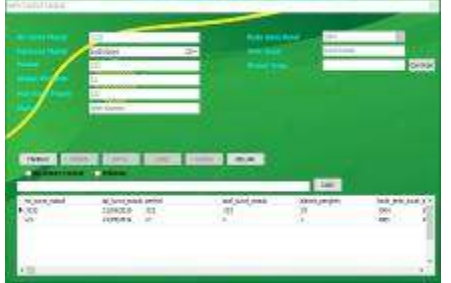

Gambar 17. Tampilan *Input* Data Surat Masuk

3) Input Data Surat Keluar

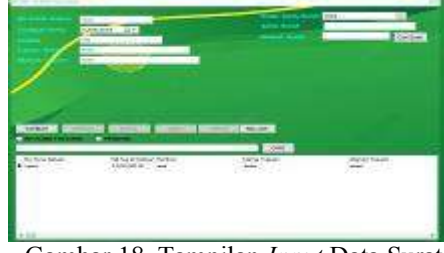

Gambar 18. Tampilan *Input* Data Surat Keluar

d. Menu Tranasksi1) Transaksi Disposisi

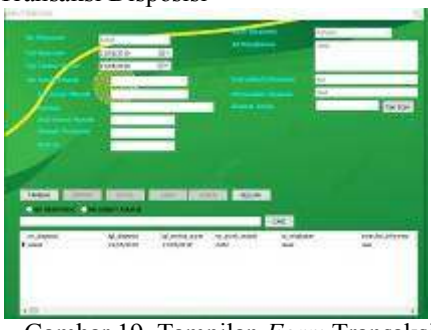

Gambar 19. Tampilan *Form* Transaksi Disposisi

e. Laporan dan pencarian

Menu laporan dan pencarian adalah memiliki 3 ( tiga) sub menu, yaitu laporan surat masuk, laporan surat keluar, dan laporan disposisi,

a. Laporan Surat Masuk

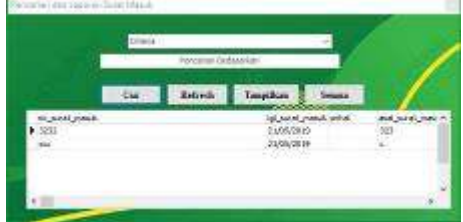

Gambar 20. Tampilan *Form* Laporan Data Surat Masuk

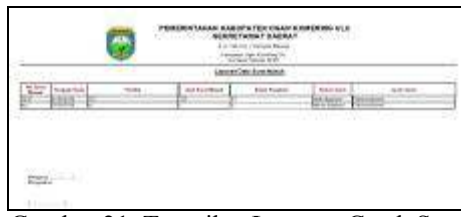

Gambar 21. Tampilan Laporan Cetak Surat Masuk

b. Laporan Data Surat Keluar

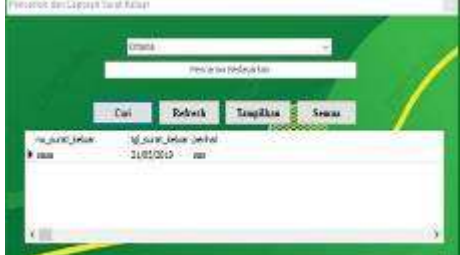

Gambar 22. Tampilan Form Laporan

Dina Tiara Putri, Jhoni Ramadhan, Wisnu Murti

Data Surat Keluar

|                | <b>)</b> ( | A RANGE AND AND AND AND AND AND AND AND AND AND | ELWATEN GOME CO<br>GTARATOARRET | MIRIO ELL                |           |  |  |
|----------------|------------|-------------------------------------------------|---------------------------------|--------------------------|-----------|--|--|
| Learninkukuk   |            |                                                 |                                 |                          |           |  |  |
| and important  | ww.        | 1.000                                           |                                 | 1 Kap. 140               |           |  |  |
| transition and | ~~         | Ten-                                            | Artise:                         | And And Address of State | - 214 544 |  |  |

Gambar 23. Tampilan Laporan Cetak Surat Keluar

c. Laporan Data Disposisi

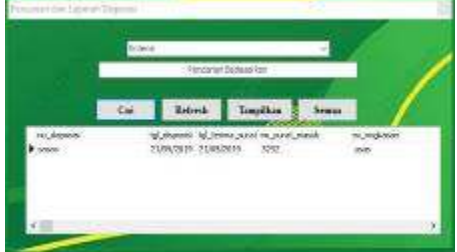

Gambar 24. Tampilan *Form* Laporan Data Disposisi

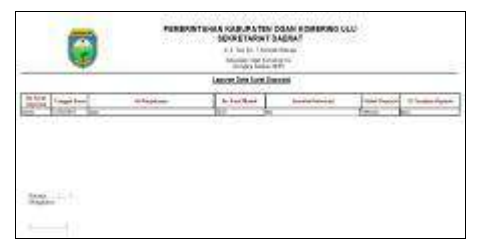

Gambar 25. Tampilan Laporan Cetak Disposisi

#### 2. Pembahasan

Langkah-langkah pembuatan Sistem Informasi Surat Masuk dan Surat Keluar di Bagian Assisten Pemerintahan dan Kesejahteraan Masyarakat di kantor Sekretariat Daerah Kabupaten OKU adalah sebagai berikut :

a. Membuat database dan table

Untuk memulai membuat database pastikan terlebih dahulu software XAMPP telah aktif dan bisa berjalan dengan baik. Adapun langkahlangkahpembuatan database MsQL menggunakan PHPMYADMIN adalah sebagai berikut:

1) Buka aplikasi XAMPP kemudian klik tombol *star* pada Apache dan MySQL sehingga tombol tersebut berubah menjadi *stop*.

|                                      | XA                                                                                                    | VIPP Contr                                                                                                    | ol Panel vä                                                                                             | 2.4                                 |        |                         | C.C. long   |
|--------------------------------------|----------------------------------------------------------------------------------------------------|----------------------------------------------------------------------------------------------------|----------------------------------------------------------------------------------------------------|-------------------------------------|--------|-------------------------|-------------|
| terese .                             | Mocode                                                                                                    | (HERODA)                                                                                                    | PUTON                                                                                                   | Alter                               |        |                         | A AMAGE     |
| 90                                   | 424274                                                                                                    | 1000                                                                                                    | 88.840                                                                                                  | line .                              | - 1000 | There in the second     | Million .   |
| 2                                    | 10,000                                                                                                    | (8888                                                                                                    | 1100                                                                                                    | 800                                 | 484    | Carles Class            | - freedown  |
| 92                                   | HADIN                                                                                                    |                                                                                                    |                                                                                                    | DAY                                 | 100001 | Darky ( Lage            | S. Services |
| 10.                                  | -                                                                                                    |                                                                                                    |                                                                                                    | 1941                                | 19881  | 19/70 1.684             |             |
| 36                                   | Trees                                                                                                    |                                                                                                    |                                                                                                    | lier .                              | 19861  | Darty Lage              | De          |
| 1011<br>1011<br>1021<br>1021<br>1021 | Apacha<br>Apacha<br>Apacha<br>Apacha<br>Apacha<br>Apacha<br>Apacha<br>Apacha<br>Apacha<br>Apacha<br>Apacha | Charteng 4<br>All pressu-<br>tratisticing<br>XAMPTO AL<br>XAMPTO AL | e protografijoj<br>elien feland<br>Vocatos<br>ocho Semicolo<br>ocho Semicolo<br>roch Teres<br>sel Haddy | draudy ry<br>draudy ry<br>draudy ry |        | n 80<br>n 443<br>n 3308 |             |

Gambar 26. Tampilan XAMPP yang sedang dijalankan

2) Setelah XAMPP diaktifkan, buka aplikasi google chrome atau mozila firefox kemudian ketikkan localhost di Address bar lalu enter dan pilih phpmyadmin. Maka akan muncul dasboard *PhpMyadmin* seperti pada gambar di bawah ini:

| 6mir 441 | Construction and a second                                                                                                    | the party part is not a set in the                                                                                                    |
|----------|----------------------------------------------------------------------------------------------------|----------------------------------------------------------------------------------------------------|
|          | $\int_{0}^{1} d^2 (x_1,y_2,y_3,y_4,y_4,y_4,y_4,y_4,y_4,y_4,y_4,y_4,y_4$                                                                                                    | And the second second s |
|          | Constant and a second second s | Construction of the second second sec |
|          |                                                                                                    |                                                                                                    |

Gambar 27. Tampilan Dasboard PhpMyadmin

- 3) Selanjutnya untuk membuat database baru, klik new yang ada dipojok kiri atas PhpMyadmin.
- 4) Isikan nama database pada kotak create database dengan 'db\_surat\_sekretariat'' pilih type database '' utf8\_croation\_ci''. Maka database yang ingin dibuat akan terbentuk secara otomatis.
- 5) Kemudian buat tabel dengan mengisi nama tabel dan kolom yang di butuhkan lalu klik go maka akan muncul tampilan beberapa colom serta atribut yang harus diisi seperti gambar dibawah ini :

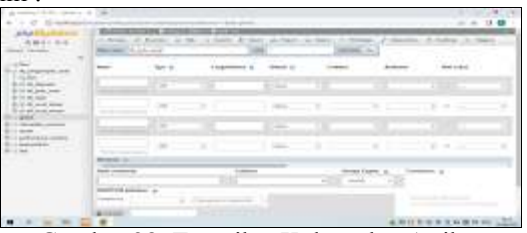

Gambar 28. Tampilan Kolom dan Atribut Pembuatan Tabel

- 6) Selanjutnya pada bagian name ketikkan namanama field sesuai dengan struktur field yang akan dibuat. Pada bagian data type tentukan tipe data untuk masing-masing field pada bagian length/values, Kemudian tentukan juga index untuk field yang memiliki kata kunci yang unik dengan indek primary key kemudian klik save. Maka Tabel tersebut berhasil dibuat.
- b. Menghubungkan Database

Penghubung antara databse MySQL dengan Embarcadero XE2 adalah ODBC connector. Adapun langkah menghubungkan database MySQL dngan Embarcadero XE2 menggunakan ODBC connector adalah sebagai berikut:

 Setelah membuat database selanjutnya buka aplikasi ODBC kemudian klik add dan pilih MySQL ODBC 3.51 *Driver* dan klik *finish*.

# Jurnal Sistem Informasi Mahakarya (JSIM), Vol. 6, No. 1, Juni 2023 Dina Tiara Putri, Jhoni Ramadhan, Wisnu Murti

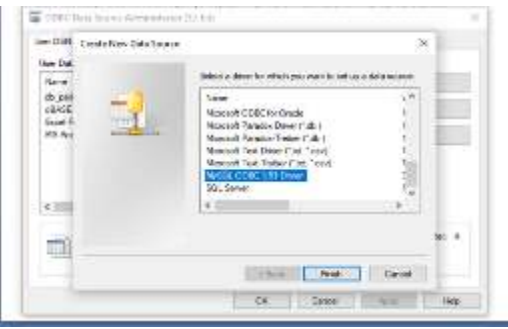

Gambar 29. Tampilan ODBC Connector

2) Isikan konfigurasi seperti pada gambar di bawah ini. Pada bagian data source name isi dengan 'db\_surat\_sekretariat'. Pada bagian user isikan 'root'' dan kosongankan password. Tekan 'test'' untuk menguji apakah database sudah terhubung. Jika sukses maka klik ok.

| t                                                                           | Connector/00BC                                | Musa                                                  |
|-----------------------------------------------------------------------------|-----------------------------------------------|-------------------------------------------------------|
| vier   Corvert                                                              | Option   Advected                             | Gale hourse Honey (DMS)                               |
| laata Soorge haa<br>Denormaliken<br>Garren<br>Uaar<br>Personaari<br>Denorma | balkat<br>balkat<br>(set<br>(#.avel_seterate) | Annue son in Postanoure<br>Opraelite<br>Refusi e colo |
|                                                                             | Jost Gegroentes and                           | OP                                                    |

c. Membuat Project Baru

Langkah- langakah membuat *project* baru pada *embarcadero Delphi XE2* adalah sebagai berikut:

- 1) Buat folder terlebih dahulu di data D dengan nama folder sesuai dengan keinginana contoh folder program si surat sekretatiat lalu kita isi di dalam folder isikan dengan folder *form*.
- Buka aplikasi embarcadero Delphi XE2, setelah itu akan terbuka halaman uttama dari embarcadero XE2. Adapun tampilan halaman utama aplikasi *embarcadero XE2* terlihat seperti pada gambar dibawah ini.

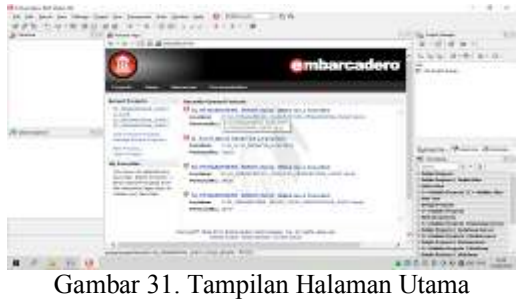

Embarcadero XE2

3) Untuk membuat project baru klik *file*, *new*, Kemudian pilih VCL Form Application

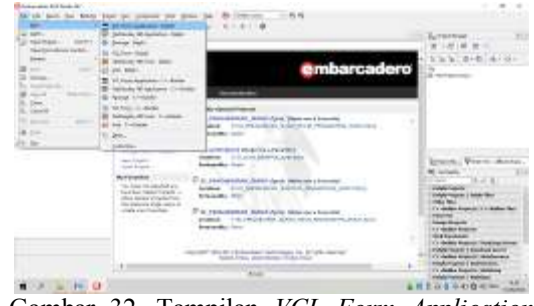

Gambar 32. Tampilan VCL Form Application

- 4) Setelah itu akan terbentuk sebuah form baru, kemudian pada properties ubahlah name dan caption dengan nama form yang akan dibuat. Lalu klik file pilih save as tentukan tempat penyimpanan di folder Program si\_surat\_sekretatiat yang sebelumnya kita buat. Untuk menyimpan project klik file pilih save project as tetapi hanya di simpan di dalam folder diluar form.
- 5) Membuat menu menu *form* pada sistem informasi surat menggunakan *Embarcadero Delphi XE2*.
  - a) Klik Start-Embarcadero Delphi XE2.
  - b) Jalankan aplikasi *Embarcadero Delphi XE2* dengan memilih menu start- *all program*, kemudian pilih *Embarcadero Delphi XE 2*. Maka akan muncul lembar kerja *Delphi* seperti pada gambar berikut :

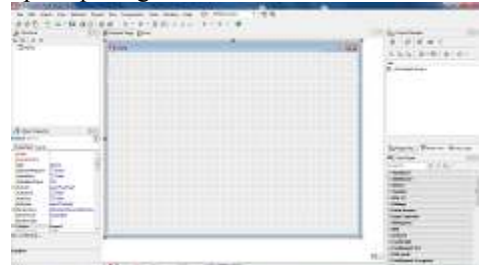

Gambar 33. Tampilan Lembar Kerja Embarcadero Delphi XE2

- c) Untuk keluar dari aplikasi *embarcadero* klik *file-exit* atau bisa menggunakan icon *close* pada sudut kanan atas.
- d. Membuat form menu

Langkah-langkah membuat *form* menu utama sebagai berikut :

- 1) Langkah pertama ambil komponen main menu dari tab *standard* lalu *double* klik main menu.
- 2) Ketikkan nama-nama data sub menu yang akan ditampilkan dengan menginputkannya di properties caption untuk background gunakan komponen image pada tab additional, atur properties stretch menjadi true kemudian properties align diberi nama all client untuk menyesuaikan ukuran gambar dengan ukuran form.
- 3) Selanjutnya tinggal membuat tampilan seperti pada gambar dibawah ini :

Dina Tiara Putri, Jhoni Ramadhan, Wisnu Murti

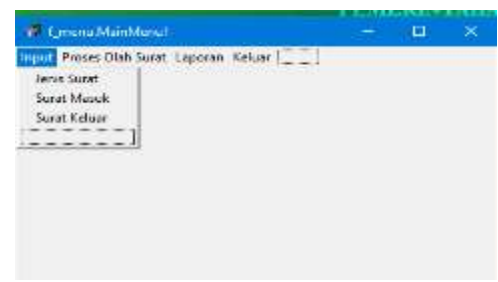

Gambar 33. Tampilan Main Menu

e. Membuat Form Input Data

Membuat *input* data digunakan untuk memilih form input data yang akan ditampilkan. Form input data digunakan untuk melakukan penginputan datadata membuat Sistem Informasi Surat Masuk dan Surat Keluar di Bagian Assisten Pemerintahan dan Kesejahteraan Masyarakat di kantor Sekretariat Daerah Kabupaten OKU. Adapun langkah-langkah membuatnya sebagai berikut :

- 1) Jalankan program aplikasi *Embarcadero Delphi XE2*.
- 2) Selanjutnya adalah desain tampilan *form* dan tambahkan komponen *AdoTable*, *DataSource*, *DBGrid*

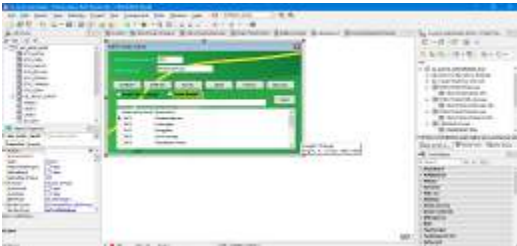

Gambar 34. Tampilan Pembuatan Input Jenis Surat

3) Selanjutnya pada komponen AdoTable lakukan koneksi database dengan cara pilih pada *properties, connectionstring* dengan mengklik tanda maka akan muncul tampilan sebagai berikut :

| Source of Connection  |         |
|-----------------------|---------|
| OUse Data Link File   |         |
|                       | UTWASE. |
| Use Connection String |         |
|                       |         |

Gambar 35. Tampilan Connection String

4) Klik *build*, pilih *Microsoft OLE DB provider for* ODBC *Drivers* kemudian klik *next*.

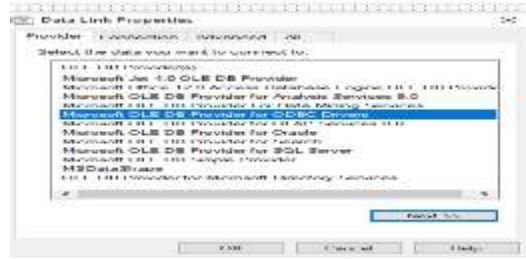

Gambar 36. Tampilan Data *Link Properties Provider* 

5) Lalu pilih *use data source name database* db\_pengarsipan\_surat, maka akan muncul tampilan sebagai berikut :

| Statistics in the local division of the local division of the loca | e eropertone                                                                     |                |           |
|----------------------------------------------------------------------------------------------------|----------------------------------------------------------------------------------|----------------|-----------|
| "rovider                                                                                                    | Connection Advanced Al                                                           |                |           |
| Specify ti<br>1. Spec                                                                                                    | e following to connect to ODB<br>ify the source of data:<br>Use data source name | C data;        |           |
|                                                                                                    | ello accest performante                                                          |                | Befresh   |
| C                                                                                                    | Use connection string<br>Connection string                                       |                |           |
|                                                                                                    |                                                                                  |                | 416.4.8.1 |
| 2 Ente                                                                                                    | information to log on to the se                                                  | rver           |           |
| U                                                                                                    | er game:                                                                         | 200 10         |           |
| E/                                                                                                    | aawood:                                                                          |                |           |
| E.                                                                                                    | Blank pasaword C Alow                                                            | saving passwor | d         |
| 3 Frite                                                                                                    | the initial satalog to one                                                       |                | -         |
|                                                                                                    |                                                                                  | Leat Cor       | nection   |
|                                                                                                    | I OK I                                                                           | Cancel         | adaria.   |

Gambar37. Tampilan Use Data Source Name

- 6) Kemudian klik *Test Connection*, jika *database* sudah benar klik OK
- 7) Lalu masukan komponen
- f. Membuat *form* pencarian dan laporan Langkah-langkah dalam membuat *form* pencarian dan laporan data adalah sebagai berikut :
  - 1) Membuka *form* baru untuk memulai membuat *form* pencarian

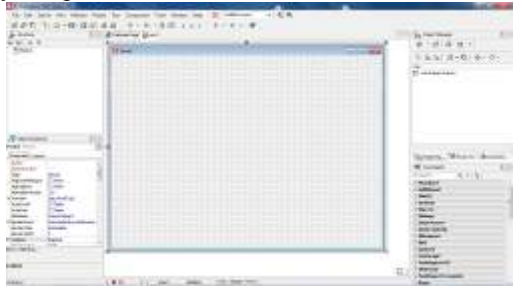

Gambar 38. Tampilan Lembar Kerja Embarcadero Delphi XE2

2) Masukan komponen ADO table, data source yang terdapat dalam komponen ADO kedalam form pencarian data. Kemudian ubah setting properties ConnectionString (diisi dengan database), table name diganti dengan tbl\_surat\_masuk. Lalu masukkan Datagrid, lalu pilih pada properties data source menjadi dan Groupbox untuk melakukan pencarian dan laporan lebih rapi.

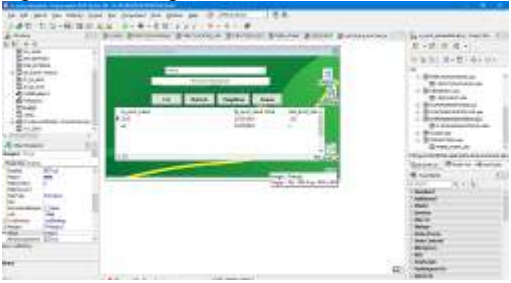

Gambar 39. Tampilan Pembuatan Pencari Data Surat Masuk

3) Untuk membuat laporan, pada *form* yang sama masukkan komponen *frxrefot Report*. Kemudian

Dina Tiara Putri, Jhoni Ramadhan, Wisnu Murti

dalam langkah selanjutnya dilakukan pembuatan laporan di *frxrefort report*, atur *database* yang ingin digunakan dan untuk dibuatkan laporan.

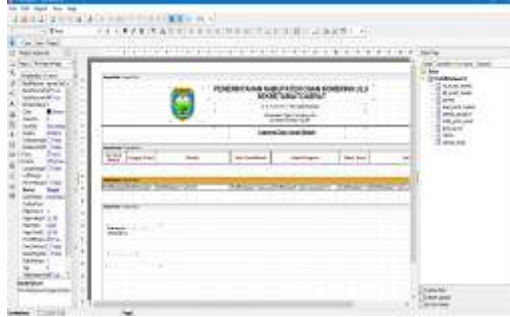

Gambar 40. Tampilan Pembuatan Report

# KESIMPULAN

Berdassarkan penelitian yang sudah dilakukan yaitu Sistem Informasi Surat Masuk dan Surat Keluar di Bagian Assisten Pemerintahan dan Kesejahteraan Masyarakat di kantor Sekretariat Daerah Kabupaten OKU dapat di simpulkan beberapa hal sebagai berikut: Proses pembuatan sistem informasi ini menggunakan *database* di *MySQL* dan *Embarcadero XE2* untuk pembuatan *interfacenya* proses pengelolaan pendataan surat belum maksimal sehingga peneliti membuat suatu program aplikasi untuk memudahkan proses pendataan surat masuk, surat keluar, dan disposisi supaya berjalan maksimal dan efisien sistem informasi harus di dukung dengan desain tampilan yang menarik agar pengguna sistem lebih nyaman dalam mengoperasikannya,

Pembuatan sistem informasi harus dengan logika dan listing program yang tepat dan lengkap agar penggunaannya lebih optimal serta <u>dengan</u> adanya sistem informasi surat ini diharapkan dapat mempercepat serta mempermudah dalam pengelolahan data.

#### SARAN

Sebagai penutup dari laporan ini, maka penulis ingin menyampaikan beberapa saran yang dapat bermanfaat bagi semua. adapun saran-saran yang ingin penulis sampaikan adalah Dalam pembuatan sistem informasi surat ini, peneliti mengunakan database MySql, untuk selanjutnya diharapkan dapat menghasilkan sistem informasi arsip surat dengan database yang lain yang memiliki kemampuan lebih dalam penyimpanan data, dalam pembuatan sistem informasi arsip surat ini tampilan sistem, logika, dan penerapan pada listing program penulis buat masih cukup sederhana. Untuk itu, pada penelitian selanjutnya bisa dibuat lebih sempurna, saya mengharapkan dalam pengembangan sistem informasi ini selanjutnya agar dapat menambahkan komponen-komponen yang kurang dalam program aplikasi kami, diharapkan pada peneliti berikutnya dapat lebih baik lagi dalam mengembangkan sebuah sistem informasi yang bisa beroperasi lebih bagus dari kami, dan pada program aplikasi ini masih menggunakan desain tampilan standar, maka untuk selanjutnya diharapkan agar dapat menambah standar pembuatan desain lebih baik lagi.

## DAFTAR PUSTAKA

- Bunafit Nugroho. (2008), Aplikasi Pemrograman Web Dinamis Dengan PHP dan MySQL., Gava Media, Yogyakarta
- Enterprise, Jubilee., 2017. *Pemrograman Delphi Untuk Pemula*. PT. Elex Media Komputindo, Jakarta
- Indriyawan Eko, 2011. *Mastering Delphi XE*. Yogyakarta : CV ANDI OFFSET
- Sutabri. Tata, 2016. *Sistem Informasi Manajemen*, Andi Offiset, Yogyakarta.